電源

入力切替ボタン

## プロジェクタの使い方(7A208)

## マイクとスピーカのみを使う場合は裏面を見てください

- (1) プロジェクタの電源を入れる(リモコンは学群教務で借りる)
- (2) PC を接続する

HDMI ケーブル **した** または RGB ケーブルに PC を接続します. RGB の音声信号は壁面のミニジャックに接続します.

(3) 入力信号を切替える

プロジェクタのリモコンで信号を切替えます. 持込 PC を HDMI でつなぐ場合は TeamsRooms で会議をしてい なくてもコンソール画面の操作が必要です

| 信号入力源             | リモコンボタン  | Rooms 操作 |
|-------------------|----------|----------|
| TeamsRooms        | HDMI/ビデオ |          |
| HDMI ケーブル (持込 PC) | HDMI/ビデオ | 「共有」をタップ |
| RGB ケーブル (持込 PC)  | コンピュータ   | _        |

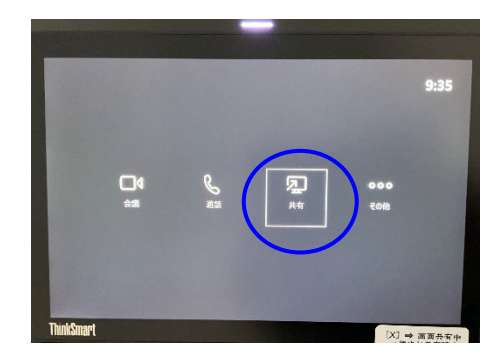

TeamsRooms コンソール画面

マイクや音声の操作は裏面をご覧ください

終了時はリモコンの電源ボタンを2回押してプロジェクタの電源を切ってください. (ランプが消えたことを確認)

\* Roomsの電源オン/オフは必要ありません。(普段はスリープしています、人が近づくと起きます)

## マイク/スピーカの使い方(7A208)

プロジェクタも使用する場合は裏面を見てください

## 準備

- (1) レクチャーアンプの電源ボタンを押して電源を投入します
- (2) マイクをとって、マイクのスイッチを入れてください
- (3) マイクや音声のボリュームは音量調整のつまみで調整します

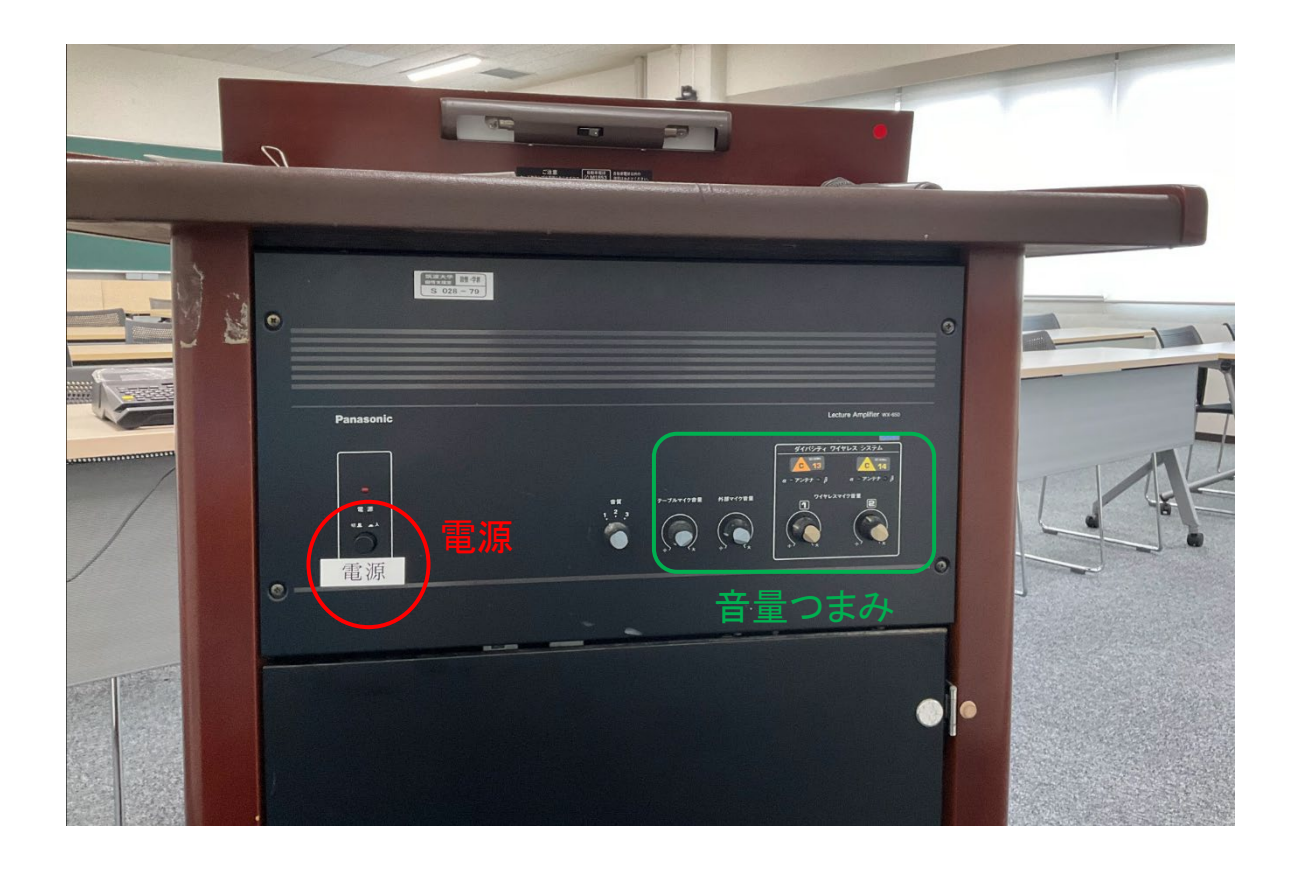

終了

- (1) マイクのスイッチを切ります
- (2) レクチャーアンプの電源ボタンを押して電源を切断します